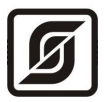

# УСИЛИТЕЛЬ СИГНАЛА ЛИНИИ активный

# УСЛ-А

Руководство по эксплуатации

ЕСАН.425661.001РЭ Редакция 28.08.08

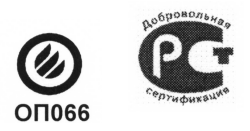

Разрешение на применение Ростехнадзора № РР 01 0105 Сертификат соответствия РОСС.RU.AE95.H01099 Сертификат соответствия РОСС.RU.OC03.H00765 Сертификат пожарной безопасности ССПБ.RU.OП066.B00754

© МНПП «САТУРН», 2008 г.

# Содержание

| 1          | Назначение                          | 3  |
|------------|-------------------------------------|----|
| 2          | Основные технические характеристики | 4  |
| 3          | Выполняемые функции                 | 4  |
| 4          | Устройство и работа                 | 5  |
| 5          | Описание конструкции                | 7  |
| 6          | Маркировка и пломбирование          | 9  |
| 7          | <u>Упаковка</u>                     | 9  |
| 8          | Комплектность                       | 9  |
| 9          | Указания мер безопасности           | 10 |
| 10         | <u>Монтаж</u>                       | 10 |
| 11         | Подготовка к работе                 | 13 |
| 12         | Порядок работы                      | 16 |
| 13         | Техническое обслуживание            | 16 |
| 14         | Текущий ремонт                      | 26 |
| 15         | <u>Транспортирование</u>            |    |
| 16         | Хранение                            |    |
| <u>П</u> р | иложение                            | 29 |

# 1 Назначение

Усилитель сигнала УСЛ-А предназначен для ретрансляции информационного сигнала в информационно-питающих линиях ИПЛ интерфейса СОС-95 на основе коаксиальных линий связи. УСЛ-А используется для увеличения суммарной длины ИПЛ или создания дополнительный ответвлений от основной ИПЛ, а также для электропитания адресных устройств в линиях ИПЛ стабилизированным постоянным напряжением.

УСЛ-А позволяет увеличивать длину линии связи ИПЛ на 2 км, причем суммарное количество последовательно включенных усилителей в один луч ИПЛ не должно превышать 10 шт. УСЛ-А обеспечивают канал цифровой голосовой связи по методу кодирования m-Law ITU-T G.711 с адресными устройствами СОС-95.

УСЛ-А является адресным устройством, работает под управлением мастер-устройства интерфейса СОС-95.

Внешний вид блока УСЛ-А показан на рисунке 1.

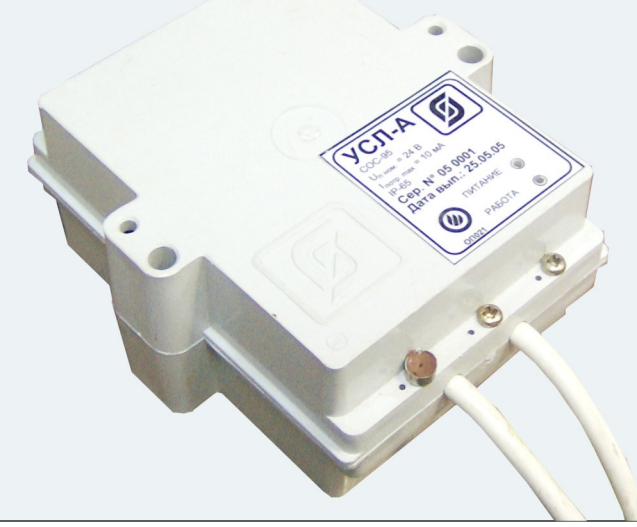

Рисунок 1 - Внешний вид УСЛ-А

УСЛ-А применяется в составе систем лифтового диспетчерского контроля и связи, экстренной голосовой связи, автоматизированных информационно-измерительных систем, охранной и пожарной сигнализации на объектах различных отраслей промышленности и жилищнокоммунального комплекса.

Условия эксплуатации УСЛ-А:

- температура окружающего воздуха от 1 до 50°С;
- относительная влажность окружающего воздуха до 80% при 25°С без конденсации влаги;
- атмосферное давление от 84 до 106 кПа.

# 2 Основные технические характеристики

Основные технические характеристики УСЛ-А приведены в таблице 1.

Таблица 1 - Основные технические характеристики УСЛ-А

| Наименование параметра                                                                                                    | Значение                      |  |  |  |  |
|----------------------------------------------------------------------------------------------------|-------------------------------|--|--|--|--|
| <ol> <li>Количество последовательно подключенных усилителей в<br/>ИПЛ, шт., не более</li> </ol>                             | 10                            |  |  |  |  |
| 2. Максимальная длина кабеля ИПЛ                                                                                            | 2000 м *                      |  |  |  |  |
| 3. Номинальное выходное напряжение ИПЛ, В                                                                                   | 24                            |  |  |  |  |
| 4. Допускаемое отклонение выходного напряжения от номинального значения, %, не более                                        | 10                            |  |  |  |  |
| 5. Выходной ток ИПЛ, А, не более                                                                                            | 1,2                           |  |  |  |  |
| 6. Степень защиты оболочки по ГОСТ 14254-96                                                                                 | IP20                          |  |  |  |  |
| 7. Напряжение питания, В, переменного тока 50 Гц                                                                            | 187 – 242                     |  |  |  |  |
| 8. Потребляемая мощность, ВА, не более                                                                                      | 60                            |  |  |  |  |
| 9. Габаритные размеры, мм, не более                                                                                         | 123×137×62                    |  |  |  |  |
| 10. Масса, кг, не более                                                                                                    | 3                             |  |  |  |  |
| 11. Средняя наработка на отказ, ч, не менее                                                                                 | 30000                         |  |  |  |  |
| 12. Средний срок службы, лет                                                                                                | 12                            |  |  |  |  |
| 13. Режим работы                                                                                                    | непрерывный<br>круглосуточный |  |  |  |  |
| * Кабель ИПЛ должен иметь погонное сопротивление постоянному току не более 100 Ом/км;<br>погонную емкость не более 100 пФ/м |                               |  |  |  |  |

### 3 Выполняемые функции

Усилитель сигнала УСЛ-А обеспечивает выполнение следующих функций:

- автоматический выбор направления ретрансляции;
- ретрансляцию импульсов информационной посылки;
- формирование стабилизированного напряжения питания в линии ИПЛ для питания адресных устройств СОС-95;
- гальваническую связь по цепи постоянного тока между входом и выходом;
- контроль величины напряжения сети питания;
- контроль величины выходного напряжения ИПЛ;
- контроль среднего значения напряжения шума ИПЛ;

5

- контроль величины тока нагрузки ИПЛ;
- автоматическую защиту от короткого замыкания ИПЛ;
- отключение режима трансляции, выключение напряжения питания ИПЛ;
- электронную подстройку порога приема ИПЛ;
- информационный обмен с адресными устройствами с использованием алгоритма контроля передачи данных CRC-8;
- электронную корректировку нуля устройства контроля тока;
- дистанционную настройку режима работы;
- светодиодную индикацию наличия обмена по ИПЛ;
- светодиодную индикацию наличия напряжения питания блока;
- передачу по ИПЛ (по запросу) контроллеру интерфейса СОС-95 номера версии программы, идентификационного номера блока, информации о текущем состоянии;
- гальваническое разделение цепей ИПЛ и сети питания переменного тока.

УСЛ-А позволяют в процессе настройки изменять следующие параметры конфигурации:

- адрес интерфейса СОС-95;
- управляющую программу блока.
- признак включения/выключения выхода ИПЛ;
- порог приемника из ИПЛ;
- нулевое значение тока устройства контроля тока ИПЛ.

# 4 Устройство и работа

УСЛ-А состоит из следующих функциональных устройств (рисунок 3):

- источника питания;
- стабилизатора напряжения;
- схемы интерфейса СОС-95;
- устройств контроля тока и защиты от перегрузки;
- устройств контроля напряжения питания.

Электропитание УСЛ-А осуществляется от сети питания 220 В, 50 Гц. Сетевое напряжение поступает на понижающий трансформатор, выходное напряжение которого поступает на выпрямитель и емкостной фильтр. Напряжение питания 50 В поступает на стабилизатор напряжения CH-24, который формирует постоянное напряжение 24 В для питания адресных устройств интерфейса СОС-95 по ИПЛ, и на стабилизатор напряжения CH-5, который формирует постоянное напряжение 5 В для питания элементов схемы.

УСЛ-А содержит два идентичных устройства интерфейса СОС-95 и устройства контроля тока и защиты от перегрузки – канал 1 и 2. Устройство интерфейса СОС-95 предназначено для приема импульсных сигналов информационных посылок запроса в канале ИПЛ, фильтрации помех, формировании выходных импульсных сигналов информационных посылок ответа в

ИПЛ. Устройство интерфейса СОС-95 обеспечивает согласование уровней напряжения сигналов в ИПЛ и последовательного порта микроконтроллера. УСЛ-А выполняет функции адресного устройства интерфейса СОС-95, т.е. принимает и выполняет адресованные ему команды контроллера интерфейса СОС-95, формирует ответные информационные слова на принятые команды, а так же осуществляет контроль принимаемой информации. Обмен с УСЛ-А осуществляется методом двухсторонней поочередной передачи информационных посылок по принципу «команда мастер-устройства - ответ адресного устройства». Информация передается по ИПЛ интерфейса СОС-95 последовательным цифровым кодом, используется время-импульсная модуляция постоянной составляющей напряжения ИПЛ. УСЛ-А имеет программируемый индивидуальный адрес для взаимодействия с мастер-устройством интерфейса СОС-95, который можно многократно изменять.

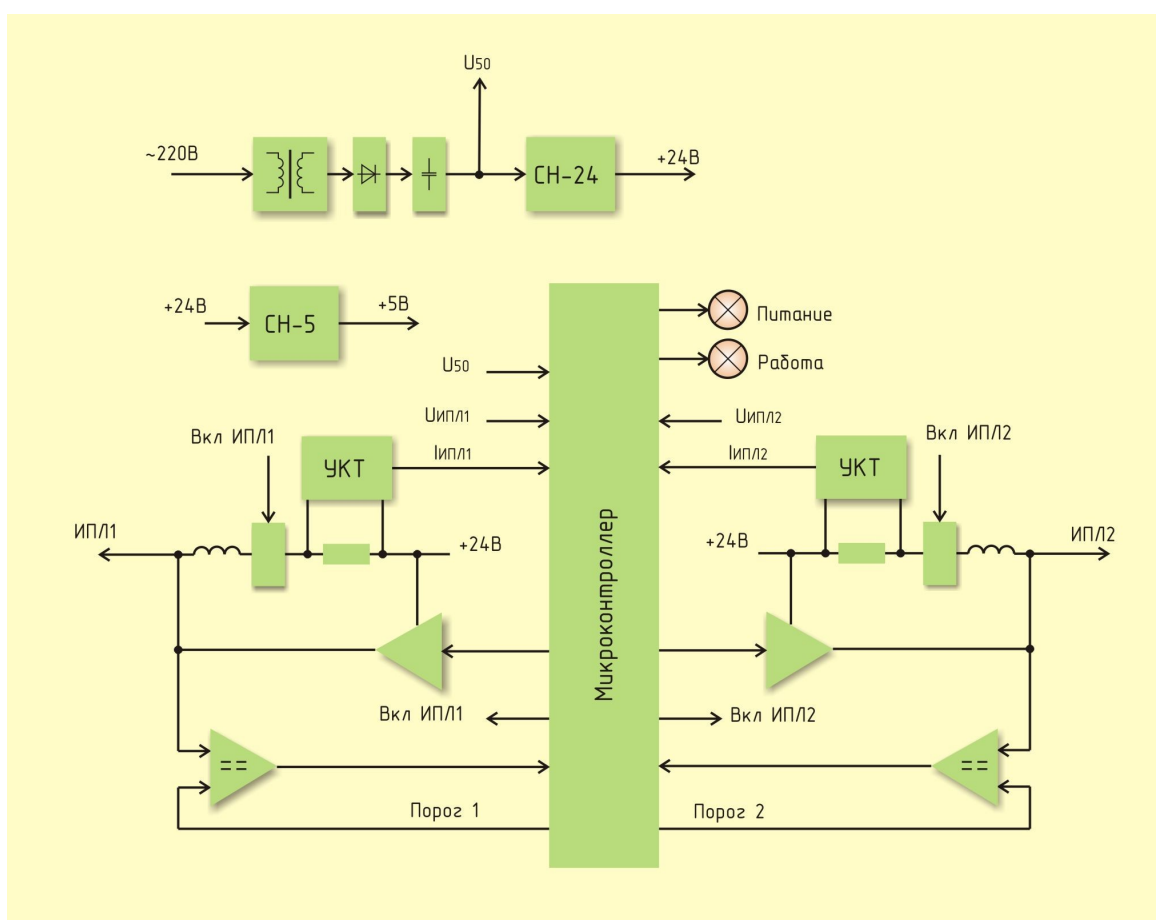

Рисунок 2 - Функциональная схема УСЛ-А

УСЛ-А выполняет функции двунаправленного ретранслятора интерфейса СОС-95. Выбор направления ретрансляции каналов УСЛ-А осуществляет микроконтроллер. Ретрансляция информационной запроса устройства **COC-95** посылки или ответа осуществляется усилителем по-импульсно. Если первым получен информационный импульс по каналу ИПЛ 1, то УСП-А формирует информационный импульс в канале ИПЛ 2, и наоборот. Импульсы сигнала запроса, сформированные контроллером интерфейса СОС-95 в ИПЛ 1, поступают на вход компаратора напряжения первого канала, где происходит выделение полезного сигнала от помех и восстановление формы сигнала и, далее, на вход последовательного порта интерфейса СОС-95 микроконтроллера. Порог срабатывания компаратора Порог 1 устанавливается микроконтроллером в заданном диапазоне значений. Порог ИПЛ предварительно устанавливают при настройке УСЛ-А так, чтобы обеспечивался уверенный прием импульсных сигналов информационных посылок даже при наличии сигналов шума. Микроконтроллер формирует информационный импульс для ИПЛ 2, а также декодирует импульсную последовательность запроса, полученного по каналу ИПЛ 1, выделяет поля адреса,

6

команды, данных, проверяет совпадение адреса запроса с собственным адресом УСЛ-А. Если запрос мастер-устройства СОС-95 предназначен для УСЛ-А, то, в соответствии с принятой командой, усилитель формирует ответное слово на выходе порта ИПЛ 1 в формате интерфейса СОС-95. Сигналы с выхода порта интерфейса СОС-95 микроконтроллера поступают на усилитель мощности, работающий в режиме ключа, который формирует импульсы ответа адресного устройства в линии ИПЛ 2. Таким образом, микроконтроллер программным способом осуществляет кодирование и декодирование информационных посылок по интерфейсу СОС-95.

Микроконтроллер УСЛ-А контролирует величину напряжения U<sub>ИПЛ1</sub>, U<sub>ИПЛ2</sub>, U<sub>50</sub> постоянной составляющей напряжения в линиях ИПЛ 1, ИПЛ 2 и на выходе выпрямителя путем ее измерения при помощи встроенного аналого-цифрового преобразователя. Текущее значение напряжения питания каналов 1 и 2, выхода выпрямителя передается по запросу мастер-устройства СОС-95.

Измерение постоянного тока на выходе ИПЛ, создающего падение напряжения на токоизмерительном резисторе, осуществляет устройство контроля тока УКТ на базе операционного усилителя. Выходной сигнал «І<sub>ипл1</sub>, І<sub>ипл2</sub>», пропорциональный выходному току в ИПЛ, поступает на вход встроенного АЦП микроконтроллера. Контроль величины выходного тока в линии ИПЛ осуществляется путем измерения значения постоянного тока, перевода кода в именованную величину (ампер) для дальнейшего считывания контроллером СОС-95. Предусмотрена электронная установка нуля устройства контроля тока для его калибровки.

Автоматическая защита от короткого замыкания в линии ИПЛ осуществляется микроконтроллером следующим образом: измеряется выходной ток ИПЛ и в случае превышения порогового значения тока (1,5 A) в выходной цепи ИПЛ происходит автоматическое выключение выходного напряжения по снятию сигнала «Вкл ИПЛ1» или «Вкл ИПЛ2» электронного ключа соответствующего канала. Состояние срабатывания автоматической защиты отображается периодическим миганием светодиода «Питание», а также передается по ИПЛ в мастер-устройство СОС-95. Восстановление выходного напряжения ИПЛ после устранения короткого замыкания выходной цепи происходит автоматически.

Принудительное выключение выходного напряжения питания ИПЛ, дистанционная корректировка нуля устройства контроля тока осуществляется по командам мастер-устройства COC-95.

УСЛ-А содержит светодиодные индикаторы:

– «Питание» индикация наличия выходного напряжения питания ИПЛ (постоянное свечение) или короткого замыкания ИПЛ (периодическое мигание);

- «Работа» индикация обмена по интерфейсу СОС-95.

Микроконтроллер работает под управлением программы, которая записывается в него при производстве блока. Смена версии управляющей программы УСЛ-А производится по интерфейсу СОС-95. Удаленная настройка параметров УСЛ-А производится при помощи сервисной программы RASOS.

### 5 Описание конструкции

УСЛ-А состоит из пластмассового корпуса, внутри которого на основании блока расположена плата. На крышке блока расположены два светодиодных индикатора: «Питание» и «Работа». Кабель сетевого питания, два шлейфа выходной линии ИПЛ жестко закреплены в

7

корпусе блока. Кабель сетевого питания содержит унифицированную сетевую вилку для подключения к сети 220 В

Габаритные размеры УСЛ-А показаны на рисунке 5.

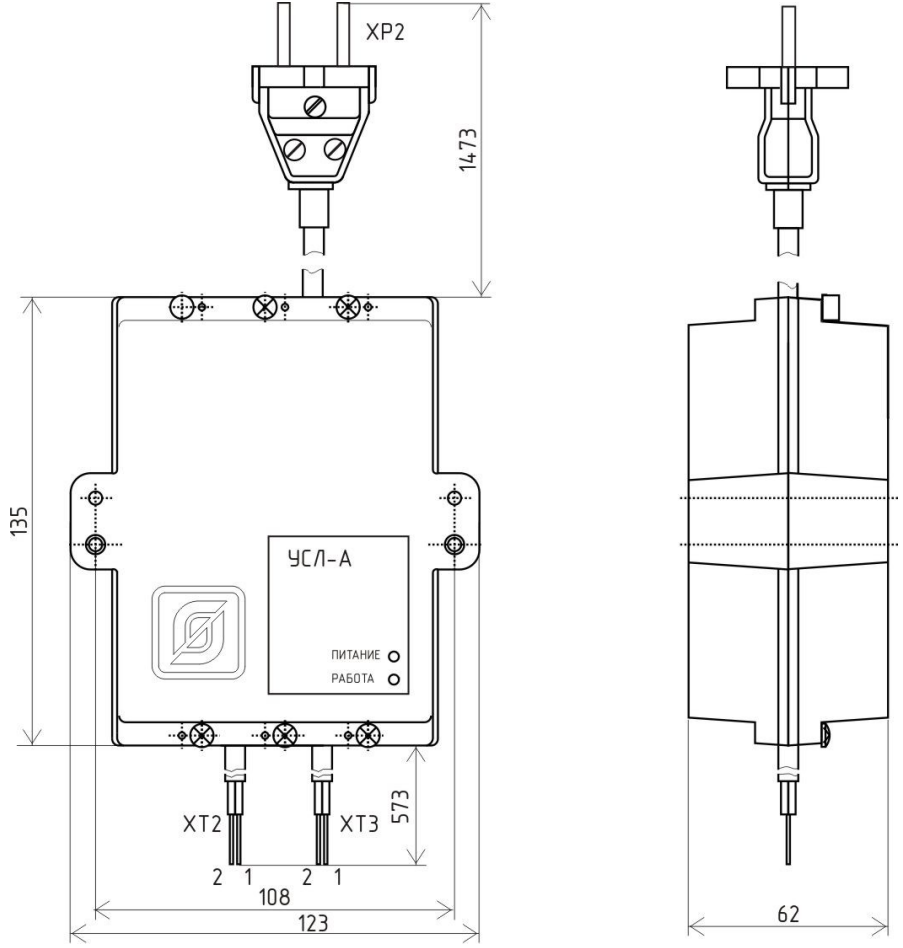

Рисунок 3 - Габаритные размеры УСЛ-А

Назначение контактов разъемов и цепей УСЛ-А приведено в таблице 2.

Таблица 2 - Назначение контактов разъемов и цепей УСЛ-А

| Наименование<br>разъема | Разъем и<br>номер<br>контакта | Обозначение<br>цепи | Описание                      |  |
|-------------------------|-------------------------------|---------------------|-------------------------------|--|
| Питание 220В,           | XP2 – 1                       | 220B                | Фаза 220В, напряжение питания |  |
| 50Гц                    | XP2 – 2                       | 220B                | Ноль 220В, напряжение питания |  |
| Информацион             | XT2 – 1                       | + ИПЛ 1             | Плюс 24 В ИПЛ 1 (коричневый)  |  |
| но-питающая<br>линия 1  | XT2 – 2                       | – ИПЛ 1             | Минус 24 В ИПЛ 1 (синий)      |  |
| Информацион             | XT3 – 1                       | + ИПЛ 2             | Плюс 24 В ИПЛ 2 (коричневый)  |  |
| но-питающая<br>линия 2  | XT3 – 2                       | – ИПЛ 2             | Минус 24 В ИПЛ 2 (синий)      |  |

### 6 Маркировка и пломбирование

Маркировка УСЛ-А расположена на лицевой стороне корпуса и содержит:

- товарный знак изготовителя;
- условное обозначение изделия;
- заводской номер изделия;
- степень защиты оболочки;
- номинальное напряжение питания U<sub>пит</sub>;
- максимальная потребляемая мощность P<sub>ПОТР. МАКС</sub>;
- надписи над индикаторами «Работа», «Питание»;
- знаки соответствия системам сертификации;
- дату выпуска изделия.

Транспортная маркировка содержит основные, дополнительные, информационные надписи и манипуляционные знаки «Хрупкое, осторожно», «Беречь от влаги», «Ограничение температуры», «Штабелирование ограничено». Маркировка транспортной тары производится по ГОСТ 14192.

Пломбу по ГОСТ 18677 устанавливает на УСЛ-А завод-изготовитель.

Внимание! Блоки с нарушенной пломбой в гарантийный ремонт не принимаются.

# 7 Упаковка

Вариант консервации УСЛ-А соответствует ВЗ-0 по ГОСТ 9.014. Вариант внутренней упаковки соответствует ВУ-5 (без упаковочной бумаги) по ГОСТ 9.014. Эксплуатационная документация герметично упакована в полиэтиленовый пакет в соответствии с ГОСТ 23170.

Для транспортирования УСЛ-А и документация упакованы в ящик из гофрированного картона по ГОСТ 9142. Ящики содержат средства амортизации и крепления изделий в таре.

### 8 Комплектность

Состав комплекта поставки УСЛ-А приведен в таблице 3.

| Таблица | 3 - | Состав | комплекта | поставки | УСЛ- | -A |
|---------|-----|--------|-----------|----------|------|----|
|---------|-----|--------|-----------|----------|------|----|

| Обозначение       | Наименование                                                     | Кол. | Примечание              |
|-------------------|------------------------------------------------------------------|------|-------------------------|
| ECAH.425661.001   | Усилитель сигнала линии<br>УСЛ-А                                 | 1    |                         |
| ЕСАН.425661.001РЭ | Усилитель сигнала линии<br>УСЛ-А. Руководство по<br>эксплуатации | 1    | По требованию заказчика |
| ЕСАН.425661.001ФО | Усилитель сигнала линии<br>УСЛ-А. Формуляр                       | 1    |                         |

### 9 Указания мер безопасности

При эксплуатации УСЛ-А необходимо руководствоваться следующими документами:

- «Правила устройства электроустановок» ПУЭ;

– «Межотраслевые правила по охране труда (правила безопасности) при эксплуатации электроустановок» ПОТ Р М-016-2001;

«Правила технической эксплуатации электроустановок потребителей»;

– действующими на предприятии инструкциями по охране труда, технике безопасности и пожарной безопасности для персонала.

К эксплуатации допускаются лица изучившие руководство по эксплуатации, аттестованные в установленном порядке на право работ по эксплуатации систем диспетчерской связи, имеющие удостоверение на право работы на электроустановках до 1000 В и прошедшие инструктаж по технике безопасности на рабочем месте.

Блок УСЛ-А относятся к 0 классу по ГОСТ 12.2.007.0 защиты человека от поражения электрическим током.

Степень защиты оболочки блока УСЛ-А соответствует IP20 по ГОСТ 14254-96.

При подключении блока УСЛ-А к сети 220 В сразу подается напряжение к цепям блока. Индикаторами включения является постоянное свечение светодиода «Питание».

#### ВНИМАНИЕ!

1. Блок УСЛ-А содержит электрические цепи с опасным для жизни переменным напряжением 220 В частотой 50 Гц. При эксплуатации блока все операции по замене элементов, а также подсоединение или отключение внешних цепей, необходимо проводить только при отключенном напряжении питания.

2. Проверка линий связи на обрыв или замыкание, а также сопротивления и прочности изоляции кабелей связи должны производиться при отсоединенных блоках УСЛ-А, нагрузочных элементах на концах линий ИПЛ. При не соблюдении этого условия блоки и элементы могут быть повреждены.

### 10 Монтаж

Монтаж и подключение блоков УСЛ-А и производство прочих работ на системах диспетчеризации и голосовой связи, охранно-пожарной сигнализации, коммерческого учета энергоресурсов должны выполняться специализированными организациями, имеющими соответствующие лицензии на ремонт, монтаж, пусконаладочные работы этих систем.

К монтажу допускаются лица изучившие руководство по эксплуатации и прошедшие инструктаж по технике безопасности на рабочем месте.

Монтажно-наладочные работы следует начинать только после выполнения мероприятий по технике безопасности согласно СНиП 12-03-2001 и СНиП 12-04-2002.

#### Подготовка к монтажу

УСЛ-А устанавливают, как правило, в металлический шкаф в электрощитовые или

технические помещения.

Места установки УСЛ-А, в общем случае, должны отвечать следующим требованиям:

- соответствующие условиям эксплуатации;

- отсутствие мощных электромагнитных полей;
- сухие, без скопления конденсата, отсутствие протечек воды сквозь перекрытия;
- защищенные от пыли и грязи, существенных вибраций от работающих механизмов;
- удобные для монтажа и обслуживания, как правило, на высоте 1,5 м от уровня пола;

исключающие механические повреждения и вмешательство в их работу посторонних лиц;

- на расстояние более 1 м от отопительных систем;

– недопустимо наличие в воздухе паров кислот, щелочей, сернистых и других агрессивных газов, превышающих предельно-допустимые концентрации.

При монтаже УСЛ-А запрещается:

- оставлять блок со снятой крышкой;
- сверление дополнительных проходных отверстий в корпусе блока;
- закручивание винтов для крепления корпуса с усилием, деформирующим корпус.

Перед монтажом УСЛ-А необходимо проверить:

комплектность согласно эксплуатационной документации;

- отсутствие повреждений корпуса, сетевого шнура, шлейфов ИПЛ и маркировки блоков;

- наличие пломбы предприятия-изготовителя.

#### Входной контроль

Входной контроль блока УСЛ-А проводят до начала монтажа. Входному контролю подвергают каждый блок УСЛ-А.

Перечень работ по входному контролю блока УСЛ-А:

- внешний осмотр, проверка комплектности;
- проверка сопротивления изоляции;
- контроль величины потребляемой мощности;
- контроль величины выходного напряжения;
- контроль величины пульсаций выходного напряжения;
- поиск блока по адресу, проверка смены адреса;
- установка режима работы блока;
- проверка номера версии ПО и ее обновление при необходимости;
- контроль качества связи с блоком;
- контроль измерения напряжения питания, напряжения ИПЛ;
- контроль отключения выходных каналов ИПЛ;
- настройка нуля устройства контроля тока;

- проверка схемы контроля тока в каналах ИПЛ;
- контроль защиты от перегрузки ИПЛ;
- проверка схемы контроля уровня шума;
- контроль качества связи при ретрансляции;
- проверка работоспособности при изменении напряжения сети питания.

Методика проверок входного контроля приведена в разделе 14 настоящего РЭ.

Результаты входного контроля оформляют актом.

#### Установка и подсоединение

1) УСЛ-А, как правило, устанавливают в металлический шкаф (корпус) технических средств системы. Крепление блока к монтажной панели корпуса производить при помощи двух винтов M4x12, предварительно в монтажных отверстиях должна быть нарезана резьба M4. На рисунке 4 показан шаблон для сверления отверстий крепления блока в монтажной панели. Расстояние между блоками в шкафу должно быть не менее 30 мм, а с учетом беспрепятственного и удобного подсоединения внешних разъемов расстояние не менее 90 мм.

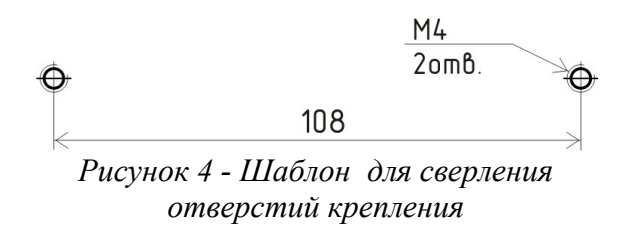

Выводы линии ИПЛ подключить, соблюдая полярность, к клеммам соединителя тройниковой коробки. При наличии воздушных участков ИПЛ подключить к выходу УСЛ-А блок грозозащиты ГР-1Д, который обязательно должен быть заземлен. Максимальная длина кабеля связи между УСЛ-Д и ГР-1Д должна быть не более 3 м. Расстояние между параллельно проложенным кабелем ИПЛ и электропроводками электропитания или освещения должно быть не менее 0,5 м.

2) Вилку сети питания УСЛ-А подсоединить к свободной розетке электропитания. Питание блока, как правило, осуществляется от источника бесперебойного питания.

Для увеличения общей длины линии ИПЛ блок УСЛ-А подключают к концу первого сегмента ИПЛ и к началу второго сегмента ИПЛ (рисунок 5). На концы сегментов ИПЛ устанавливают терминаторы, которые размещают в тройниковых коробках.

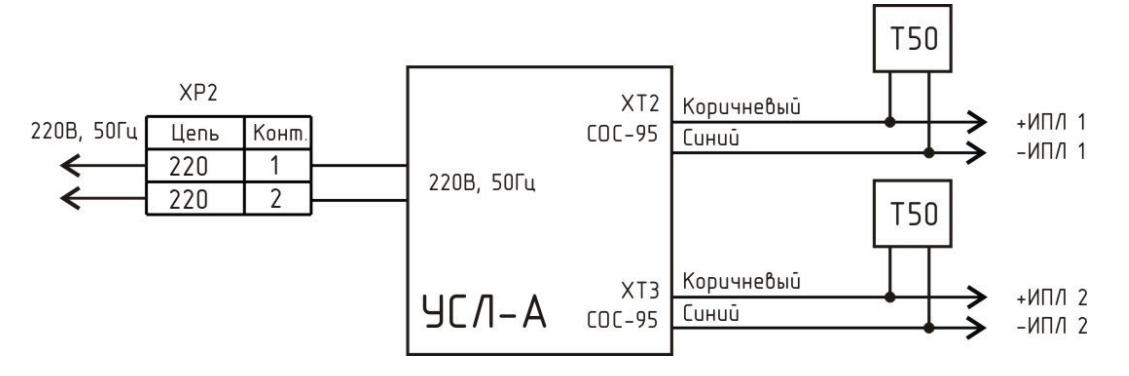

Рисунок 5 - Увеличение длины ИПЛ

Схема подключения УСЛ-А к лучу ИПЛ для создания Т-образного ответвления ИПЛ приведена на рисунке 6. На конец Т-образного ответвления ИПЛ устанавливают терминатор, который размещают в тройниковой коробке. Усилитель может быть подключен к линии ИПЛ в любом месте, например, в середине линии, как показано на рисунке.

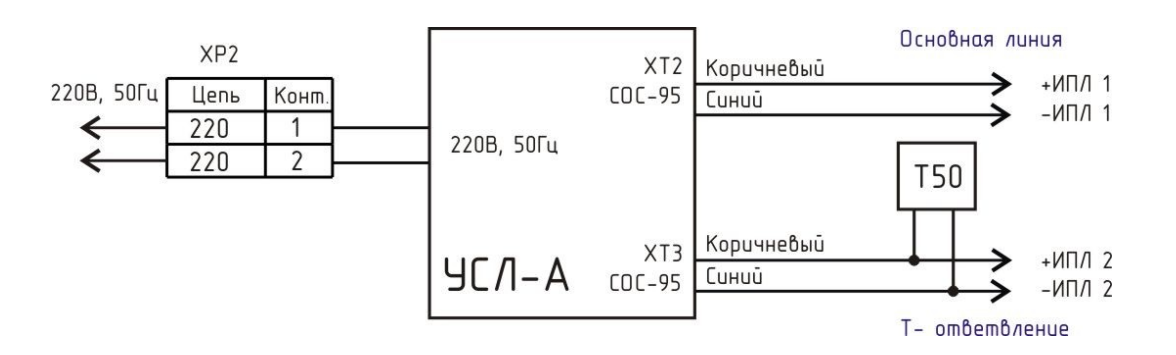

Рисунок 6 - Подключение ответвления линии ИПЛ

# 11 Подготовка к работе

Перед началом работы необходимо произвести настройку следующих параметров УСЛ-А для работы в составе системы:

- адрес усилителя в интерфейсе СОС-95;
- порог приема ИПЛ по каждому из каналов;
- нулевое значение тока устройства контроля тока ИПЛ;
- включить режим трансляции «Трансляция» ВКЛ;
- включить выходы каналов ИПЛ «Питание К1» ВКЛ, «Питание К2» ВКЛ.

Настройку проводят при помощи блока диагностики БД или сервисной программы RASOS в соответствии с руководством по эксплуатации БД или руководством пользователя программы RASOS и рабочим проектом системы.

### Проверка версии встроенного программного обеспечения

Подключить устройства в соответствии с рисунком 7. Отключить блок БКД-М от сети питания 220В.

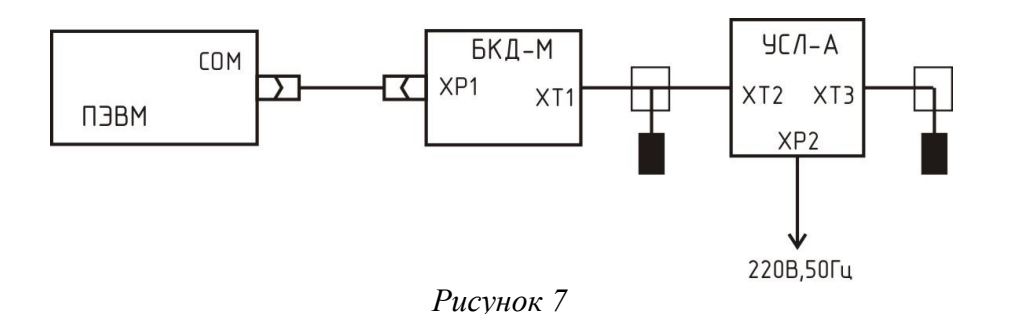

Подготовить ПЭВМ к работе и загрузить программу RASOS.

Создать подключение к БКД-М, указать номер СОМ порта ПЭВМ, к которому подключен БКД-М (рисунок 8).

| 🎜 Параметры объекта 📃 🗖 🗙                                                                                                   |
|----------------------------------------------------------------------------------------------------|
| Общие] Автофункции   Драйвер LanMon bkd.dll                                                                                 |
| Объект                                                                                                    |
| Название: [БКД-М                                                                                                    |
| Папка для файлов:                                                                                                    |
| JC:\Program Files\rasos\БКД-М\                                                                                              |
| Диспетчерская 0.                                                                                                    |
| Подключение                                                                                                    |
| БКД-RS/TП   БКД-Т,БПД   "Сат. 2000"   БКД-Еthernet   БКД-Т   БКД-М   БКД,БПД   Файл   Шлюз Н.323   БКД-Л-4   БКД-М-Ethernet |
| СОМ порт,RTS/CTS (1-есть, 0-нет),Fast SOS (1-да, 0-нет)                                                                     |
| 1                                                                                                    |
|                                                                                                    |
| Использовать сетевой последовательный порт                                                                                  |
| Пет                                                                                                    |
| С Удаленный СОМ порт через RS2UPD сервер Адрес узла: 127.0.0.1                                                              |
| С Прозрачный СОМ порт по протоколу UDP                                                                                      |
|                                                                                                    |
|                                                                                                    |
|                                                                                                    |
|                                                                                                    |
|                                                                                                    |

Рисунок 8

Выполнить подключение к блоку командой «БКД \ Подключение». Откроется окно, в котором будет указано «БКД-подключен» (рисунок 9).

| ₩ RASOS® 2.162                         |                                                    |
|----------------------------------------|----------------------------------------------------|
| Файл БКД Дополнительно Настройки Просм | отр Статистика LanMon sos95gw Приборы + Помощь Вид |
| Работа с объектом                      |                                                    |
| Объект: БКД-М                          | Чтение                                             |
| Подключение: БКД-М: 1                  |                                                    |
| РЭК: <b>0</b> Пункт: <b>255</b>        | Запись                                             |
| Кол-во устройств: 0                    | Дополнительно                                      |
| БКД: <b>О</b> УПТЛ: <b>О.О</b>         |                                                    |
| Информация по подключению:             |                                                    |
| <u>Слушать линию</u>                   |                                                    |
| БКД Подключен                          | БКД-М версия 3.10                                  |
|                                        | D 0                                                |

Рисунок 9

Выполнить команду поиска устройств «БКД/Поиск устройств...». В открывшемся окне «Поиск» выбрать строку с требуемым УСЛ-А, в графе таблицы «Версия прошивки» выводится номер версии встроенного программного обеспечения (рисунок 10).

Считанный номер версии встроенного программного обеспечения УСЛ-А должен соответствовать рекомендуемому предприятием-изготовителем.

| 🕑 Сканер |
|----------|
|          |
|          |
|          |
|          |
|          |
|          |
|          |
|          |
|          |

Рисунок 10

#### Дистанционная смена встроенного программного обеспечения

УСЛ-А позволяет дистанционно обновить (перезаписать) свое встроенное программное обеспечение при помощи сервисной программы RASOS.

Для смены встроенного программного обеспечения следует подключить устройства в соответствии с рисунком 7.

Подготовить ПЭВМ к работе и загрузить программу RASOS.

Создать подключение к БКД-М, указать номер СОМ порта ПЭВМ, к которому подключен БКД-М (рисунок 8).

Выполнить подключение к блоку командой «БКД \ Подключение». Откроется окно, в котором будет указано «БКД-подключен» (рисунок 9).

Выполнить команду поиска устройств «БКД/Поиск устройств...». Для обновления программного обеспечения следует в окне «Поиск» выбрать строку с требуемым УСЛ-А, нажать на кнопку «Прошить...» (рисунок 10).

Затем в открывшемся окне выбрать файл программы, которую требуется записать в УСЛ-А (рисунок 11).

Внимание ! Выбор неверного файла приведет к неработоспособности УСЛ-А.

| Выберите       | прошивку             | устройства            |            |                 | ? 🗙             |
|----------------|----------------------|-----------------------|------------|-----------------|-----------------|
| <u>П</u> апка: | 🗀 для FAR            |                       | •          | + 🗈 💣 📰 •       |                 |
| Недавние       | DINSTR<br>BkdM_9_778 | hex                   |            |                 |                 |
| документы      |                      |                       |            |                 |                 |
| Рабочий стол   |                      |                       |            |                 |                 |
| Той документы  |                      |                       |            |                 |                 |
| Мой компьютер  | <u>И</u> мя файла:   | BkdM_9_778            |            | •               | <u>О</u> ткрыть |
|                | <u>Т</u> ип файлов:  | Прошивка устройства С | 0C-95 (*.k | nex;*.bin;*.r 💌 |                 |

Рисунок 11

Начнется процесс записи встроенной программы УСЛ-А, который может занять несколько секунд.

По окончании записи выводится отчет о результатах смены прошивки. При успешной

записи прошивки в отчете выводится сообщение «Прошивка завершилась успешно».

Выполнить повторный поиск блока УСЛ-А и убедиться, что номер версии в таблице найденных блоков соответствует требуемому.

# 12 Порядок работы

Индикацией нормальной работы УСЛ-А является постоянное свечение светодиода «Питание». При ретрансляции импульсов в интерфейсе СОС-95 периодически мигает светодиод «Работа». В случае отключения УСЛ-А от сети питания 220 В, но при наличии напряжения в линии ИПЛ, периодически последовательно мигают оба индикатора.

Если произошло короткое замыкание ИПЛ, то усилитель выключает выходное напряжение в ИПЛ, светодиод «Питание» начинает периодически мигать. После устранения замыкания усилитель автоматически возвращается в нормальный режим работы.

При необходимости, при эксплуатации усилителя производят настройку порогов приема по интерфейсу СОС-95 для первого и второго входов при помощи программы RASOS. Настройку порога методом подбора проводят в случае, если качество связи с адресными устройствами СОС-95 стало менее 100%.

Блок УСЛ-А предназначен для работы под управлением мастер-устройства интерфейса COC-95. Во время работы мастер-устройство интерфейса COC-95 может считывать из УСЛ-А следующую информацию:

- значение измеренного напряжения сети питания;
- значение измеренного выходного напряжения в каналах ИПЛ;
- значение измеренного среднего значения напряжения шума в каналах ИПЛ;
- значение измеренного тока нагрузки в каналах ИПЛ;
- режим работы канала ИПЛ (включен, выключен, ретрансляция, перегрузка по току);
- значение порога приема в каналах ИПЛ.

Имеется возможность по командам мастер-устройства интерфейса СОС-95 выключать режим трансляции сигналов и выходное напряжение питания каналов ИПЛ. Управление режимом работы УСЛ-А должно быть реализовано в программе компьютера системы.

**Внимание!** УСЛ-А может стать недоступным для дистанционной настройки параметров блока командами мастер-устройства СОС-95 в случае:

- отключения того выхода ИПЛ, к которому подключено мастер-устройство СОС-95;

– ввода такого порога приема ИПЛ, при котором отфильтровываются сигналы запросов мастер-устройства СОС-95.

В этих случаях следует отключить выход УСЛ-А от мастер-устройства СОС-95, которое следует подключить к другому рабочему выходу УСЛ-А. Затем установить правильные настройки.

# 13 Техническое обслуживание

Для обеспечения надежной работы УСЛ-А и поддержания блока в постоянной исправно-

сти в течение всего периода использования по назначению, блок подвергают техническому обслуживанию. Техническое обслуживание блока состоит из периодических проверок. По результатам эксплуатации блока в сложных условиях, например, при наличии пыли, грязи, большой вероятности протеканий воды, риске механического повреждения и т.п., допускается уменьшение периода проверок.

Перечень работ по техническому обслуживанию УСЛ-А приведен в таблице 4.

Таблица 4 - Перечень работ по техническому обслуживанию УСЛ-А

| Наименование и периодичность работы |   | Перечень работ                                                                                                    |  |  |  |
|-------------------------------------|---|----------------------------------------------------------------------------------------------------|--|--|--|
| Внешний осмотр один                 | _ | визуально проверить отсутствие механических повреждений корпуса блока, шнура питания и ИПЛ, наличие маркировки и пломб; |  |  |  |
| раз в три месяца                    | - | проверить прочность крепления блока в месте его установки;                                                              |  |  |  |
|                                     | - | протереть корпус блока влажной ветошью в случае чрезмерного накопления пыли и грязи                                     |  |  |  |
|                                     | - | проверка электрического сопротивления изоляции;                                                                         |  |  |  |
|                                     | – | контроль величины потребляемой мощности;                                                                                |  |  |  |
|                                     | - | контроль качества связи с блоком;                                                                                       |  |  |  |
|                                     | - | проверка правильности установки настроечных параметров;                                                                 |  |  |  |
|                                     | - | контроль величины выходного напряжения;                                                                                 |  |  |  |
|                                     | - | контроль величины пульсаций выходного напряжения;                                                                       |  |  |  |
| Проверка                            | - | контроль измерения напряжения питания, напряжения ИПЛ;                                                                  |  |  |  |
| работоспособности                   | - | контроль отключения выходных каналов ИПЛ;                                                                               |  |  |  |
| один раз в год                      | - | настройка нуля устройства контроля тока;                                                                                |  |  |  |
|                                     | - | контроль защиты от перегрузки ИПЛ;                                                                                      |  |  |  |
|                                     | - | проверка установки порога приема ИПЛ;                                                                                   |  |  |  |
|                                     | – | проверка схемы контроля уровня шума;                                                                                    |  |  |  |
|                                     | - | контроль качества связи при ретрансляции;                                                                               |  |  |  |
|                                     | - | проверка работоспособности при изменении напряжения сети питания                                                        |  |  |  |

#### Проверка электрического сопротивления изоляции

Проверку электрического сопротивления цепей УСЛ-А проводить в следующей последовательности:

1) Подсоединить «плюс» мегаомметра к соединенными вместе выводам ИПЛ (XT2), а «минус» – к соединенными вместе выводам питания 220В (1:XP2, 2:XP2). Измерить сопротивление изоляции при напряжении 500 В по установившимся показаниям мегаомметра.

2) Подсоединить «плюс» мегаомметра к соединенными вместе выводам ИПЛ (XT3), а «минус» – к соединенными вместе выводам питания 220В (1:XP2, 2:XP2). Измерить сопротивление изоляции при напряжении 500 В по установившимся показаниям мегаомметра.

3) Отключить все внешние цепи от блока УСЛ-А.

4) Показания мегаомметра для каждого измерения должно быть не менее 20 МОм.

#### Контроль величины потребляемой мощности

Проверку величины потребляемой мощности УСЛ-А проводить в следующей последовательности.

1) Подключить приборы и устройства в соответствии с рисунком 12, подключить резисторы R - 39 Ом ±10%, 50 Вт к выводам XT2 и XT3.

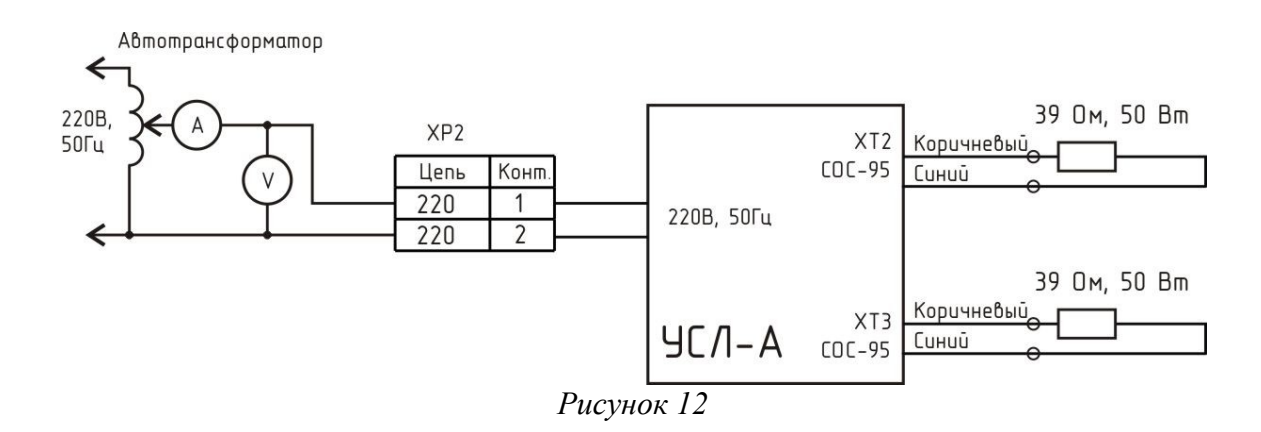

2) При помощи автотрансформатора АОСН-2С установить напряжение питания блока 220В±5%, контролируя значение напряжения по вольтметру переменного тока кл.2,5 на его выходе.

3) При помощи амперметра переменного тока кл. 2,5 измерить потребляемый блоком ток.

4) Вычислить потребляемую мощность Р, ВА, от сети питания по формуле

 $P = U \times I$ ,

где U – напряжение питания, B;

I – потребляемый ток, А.

5) Отключить все внешние цепи от блока УСЛ-А.

6) Мощность потребляемая УСЛ-А от сети питания должна быть не более 60 ВА.

#### Контроль качества связи с блоком

Контроль качества связи в ИПЛ выполняется следующим образом:

1) Подключить к выходу ИПЛ блока БКД-М соблюдая полярность блок УСЛ-А, а также терминаторы к выходам ИПЛ (рисунок 7).

2) Подключиться программой RASOS к блоку БКД-М (рисунок 9).

3) Выполнить поиск блоков в сервисной программе RASOS (рисунок 10). Проверить что найден блок УСЛ-А.

4) В окне поиска выбрать найденный блок УСЛ-А и нажать кнопку «Сканер».

5) Проверить качество связи в СОС-95 между БКД-М и УСЛ-А в режиме работы сканера «Нормальный» (рисунок 13). Для исправного УСЛ-А качество связи должно быть 100% на всем диапазоне порогов приема БКД-М.

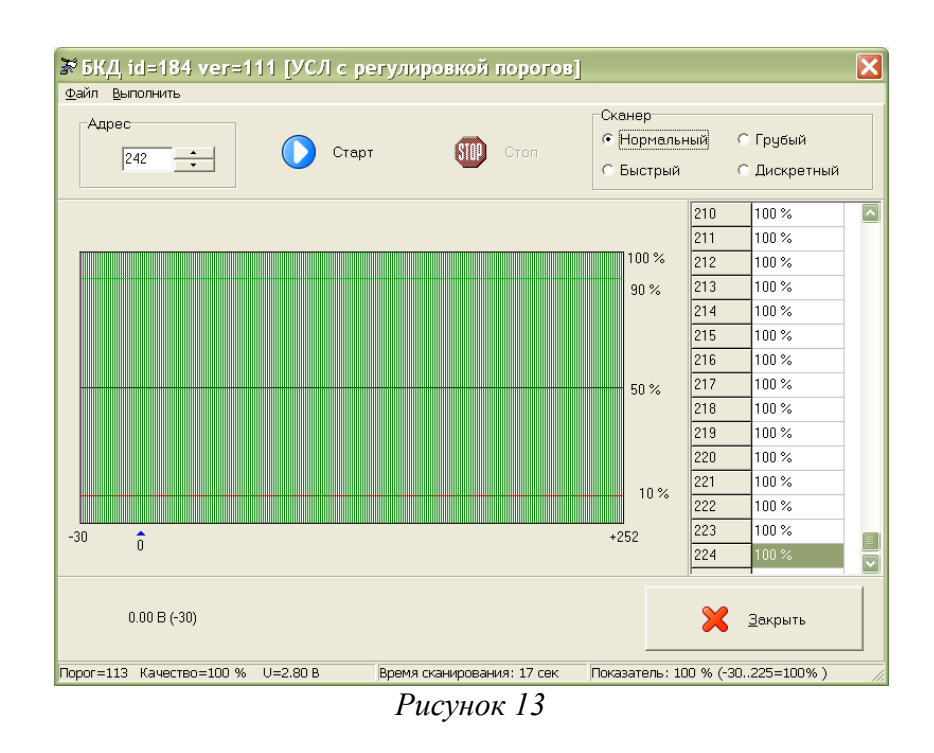

6) Закрыть программу RASOS. На этом контроль качества связи в ИПЛ завершен.

### Проверка правильности установки настроечных параметров

Проверку правильности установки настроечных параметров проводят сличением значений настроечных параметров, считанных сервисной программой RASOS из УСЛ-А с требуемыми значениями по рабочему проекту.

При обнаружении несоответствия заданным требованиям необходимо установить требуемые значения настроечных параметров и записать в память блока при помощи сервисной программы RASOS.

#### Контроль величины выходного напряжения ИПЛ

Проверку величины выходного напряжения интерфейса СОС-95 блока УСЛ-А проводить в следующей последовательности.

1) Подключить приборы и устройства в соответствии с рисунком 12, подключить резистор R - 39 Ом ±10%, 50 Вт к выводам XT2, XT3.

2) При помощи автотрансформатора АОСН-2С установить напряжение питания блока 220В±5%, контролируя значение напряжения по вольтметру переменного тока на его выходе.

3) При помощи вольтметра постоянного напряжения кл. 2,5 измерить выходное напряжение блока на резисторе R, которое должно быть 24B±10%.

4) Отключить все внешние цепи от блока УСЛ-А.

Контроль величины пульсаций выходного напряжения УСЛ-А проводить в следующей последовательности.

1) Подключить приборы и устройства в соответствии с рисунком 12, подключить резистор R - 39 Ом ±10%, 50 Вт к выводам XT2, XT3.

2) При помощи автотрансформатора АОСН-2С установить напряжение питания блока 220В±5%, контролируя значение напряжения по вольтметру переменного тока кл.2,5 на его выходе.

3) С помощью осциллографа измерить размах напряжения пульсаций на выходе XT2 и XT3 на нагрузочном резисторе.

4) Отключить все внешние цепи от блока УСЛ-А.

5) Размах напряжения пульсаций исправного блока УСЛ-А не должен превышает 800 мВ.

#### Проверка работоспособности схемы контроля напряжения питания

Контроль работоспособности схемы контроля напряжения на выходах ИПЛ, напряжения питания блока УСЛ-А выполнить следующим образом.

1) Подключить приборы и устройства в соответствии с рисунком 7.

2) Подключиться программой RASOS к блоку БКД-М (рисунок 9).

3) Выполнить поиск блоков в сервисной программе RASOS (рисунок 10).

4) Выбрать найденный блок в таблице устройств и нажать кнопку «Тест». Откроется окно с параметрами блока (рисунок 14).

| 🕈 УСЛ ID=184 VER=111 [УСЛ с регулировкой порогов] 🛛 🛛 🗙 |                                     |                |                          |  |  |  |  |  |
|---------------------------------------------------------|-------------------------------------|----------------|--------------------------|--|--|--|--|--|
| 🛱 Основные параметры 🔊 График отражений                 |                                     |                |                          |  |  |  |  |  |
| Отключить трансляцию                                    |                                     |                |                          |  |  |  |  |  |
| Выход №1 Выход №2 (НАШ)                                 |                                     |                |                          |  |  |  |  |  |
| 27.6 B                                                  | Напряжение на выходе [В]            | 27.6 B         | Напряжение на выходе [В] |  |  |  |  |  |
| 15 mA                                                   | Ток на выходе [мА]                  | -12 mA         | Ток на выходе [мА]       |  |  |  |  |  |
| 0.12 [B] (-24)                                          | Шум на выходе (мV)                  | 0.00 [B] (-30) | Шум на выходе [мV]       |  |  |  |  |  |
| 0.59 [B] (0)                                            |                                     | 0.59 [B] (0)   |                          |  |  |  |  |  |
|                                                         |                                     |                |                          |  |  |  |  |  |
| Диагностика                                             |                                     |                |                          |  |  |  |  |  |
| 214.4 B                                                 | Питание 220 ВКЛ                     |                | Установить > 0 <         |  |  |  |  |  |
| SO                                                      | Прередача через УСЛ разреш          | јена           |                          |  |  |  |  |  |
| S1                                                      | Контроль работы программы           | ЧСЛ (WDT)      |                          |  |  |  |  |  |
| \$2                                                     | Контроль работы УСЛ сбой п          | итания (RST)   |                          |  |  |  |  |  |
| \$3                                                     |                                     |                |                          |  |  |  |  |  |
| S4                                                      | Питание выхода №1 включено          | 0              |                          |  |  |  |  |  |
| S5                                                      | Питание выхода №2 включено          | 0              |                          |  |  |  |  |  |
| S6                                                      | Защита по току выхода №1 - Н        | 10PMA          |                          |  |  |  |  |  |
| \$7                                                     | S7 Защита по току выхода №2 · НОРМА |                |                          |  |  |  |  |  |
| 🗙 Закрыть                                               |                                     |                |                          |  |  |  |  |  |
| Обменов: 105, Ошибок: 0, Время опроса: 31 мс            |                                     |                |                          |  |  |  |  |  |

Рисунок 14

5) Измерить при помощи вольтметра постоянного тока кл.2,5 напряжение на выходах XT2, XT3: «плюс» вольтметра подключить к коричневому проводу, «минус» – к синему.

6) Сверить показания программы RASOS в поле «Напряжение на выходе» и вольтметра, разница в показаниях не должна превышать ±1 В.

7) Измерить напряжение сети 220 В питания блока вольтметром переменного тока кл.2,5 на диапазоне 0 – 250 В.

8) Сверить показания программы RASOS в поле «Питание 220» и вольтметра, разница в показаниях не должна превышать ±5 В.

9) Закрыть программу RASOS. На этом проверка завершена.

#### Контроль отключения питания ИПЛ

Контроль отключения питания ИПЛ блока УСЛ-А выполнить следующим образом.

1) Подключить приборы и устройства в соответствии с рисунком 7.

2) Подключиться программой RASOS к блоку БКД-М (рисунок 9).

3) Выполнить поиск блоков в сервисной программе RASOS (рисунок 10).

4) Выбрать найденный блок в таблице устройств и нажать кнопку «Тест». Откроется окно с параметрами блока (рисунок 14).

5) Снять галочку «Питание» для выхода, в который не подключен БКД-М. Проверить появление сообщения, выделенного красным цветом: «Отключено питание выхода» (рисунок 15). При помощи вольтметра убедиться в отсутствии напряжения на отключенном выходе.

| 🕈 УСЛ D=184 VER=111 [УСЛ с регулировкой порогов] 🛛 🛛 🔀 |                                     |                |                          |  |  |  |  |
|--------------------------------------------------------|-------------------------------------|----------------|--------------------------|--|--|--|--|
| 🛱 Основные параметры 🍺 График отражений                |                                     |                |                          |  |  |  |  |
| С Отключить трансляцию                                 |                                     |                |                          |  |  |  |  |
| Выход №2 (НАШ)                                         |                                     |                |                          |  |  |  |  |
| 8.4 B                                                  | Напряжение на выходе (В)            | 27.6 B         | Напряжение на выходе [В] |  |  |  |  |
| 11 mA                                                  | Ток на выходе [мА]                  | -13 mA         | Ток на выходе [мА]       |  |  |  |  |
| 0.04 [B] (-28)                                         | Шум на выходе [мV]                  | 0.00 [B] (-30) | Шум на выходе (MV)       |  |  |  |  |
| 0.59 (B) (O)                                           |                                     | 0.59 [B] (0)   |                          |  |  |  |  |
|                                                        |                                     |                |                          |  |  |  |  |
| Диагностика                                            |                                     |                |                          |  |  |  |  |
| 212.8 B                                                | Питание 220 ВКЛ                     |                | Установить > 0 <         |  |  |  |  |
| SO                                                     | Прередача через УСЛ разреш          | јена           |                          |  |  |  |  |
| S1                                                     | Контроль работы программы           | ЧСЛ (WDT)      |                          |  |  |  |  |
| \$2                                                    | Контроль работы УСЛ сбой п          | итания (RST)   |                          |  |  |  |  |
| \$3                                                    | •                                   |                |                          |  |  |  |  |
| S4                                                     | Отключено питание выхода N          | ² <b>1</b>     |                          |  |  |  |  |
| S5                                                     | Питание выхода №2 включено          | <b>)</b>       |                          |  |  |  |  |
| S6                                                     | Защита по току выхода №1 - Н        | IOPMA          |                          |  |  |  |  |
| S7                                                     | S7 Защита по току выхода №2 - НОРМА |                |                          |  |  |  |  |
| Х Закрыть                                              |                                     |                |                          |  |  |  |  |
| Обменов: 47, Ошибок: 0, Время опроса: 15 мс            |                                     |                |                          |  |  |  |  |

Рисунок 15

Примечание — Выключение выхода, к которому подключен БКД-М, приводит к невозможности информационного обмена с УСА-Л.

6) Установить галочку «Питание отключено». Проверить отсутствие сообщений, выделенных красным цветом: «Отключено питание выхода» (рисунок 14). При помощи вольтметра убедиться в наличии напряжения на включенном выходе.

7) Подключить БКД-М к другому выходу УСЛ-А. Аналогично проверить возможность отключения питания другого выхода ИПЛ.

8) Закрыть программу RASOS. На этом проверка завершена.

#### Настройка нуля устройства контроля тока

Настройка нуля устройства контроля тока УСЛ-А выполняется следующим образом.

1) Подключить приборы и устройства в соответствии с рисунком 7.

2) Подключиться программой RASOS к блоку БКД-М (рисунок 9).

3) Выполнить поиск блоков в сервисной программе RASOS (рисунок 10).

4) Выбрать найденный блок в таблице устройств и нажать кнопку «Тест». Откроется окно с параметрами блока (рисунок 14).

5) Отключить от конца кабеля ХТЗ блока все внешние цепи, кроме терминатора.

6) Нажать на кнопку «Установить 0» в поле «Диагностика» (рисунок 14). Значение в поле «Ток в линии СОС-95» должно стать 0±20мА.

7) Кратковременно, на время измерений, подключить к концу кабелю XT3 нагрузку, состоящую из последовательно включенных резистора 165 Ом, 10 Вт и миллиамперметра постоянного тока кл.2,5. «Плюс» миллиамперметра подключить к коричневому проводу, «минус» – к синему. Сверить показания программы RASOS в поле «Ток на выходе» и миллиамперметра, разница в показаниях не должна превышать ±10 мА.

8) Отключить нагрузку. Показания программы RASOS должны вернуться в предыдущее состояние.

9) Подключить БКД-М к каналу XT3 блока УСЛ-А и аналогично установить ноль в канале XT2.

10) Закрыть программу RASOS. На этом настройка нуля устройства контроля тока завершена.

### Контроль защиты от перегрузки ИПЛ

Контроль защиты от перегрузки ИПЛ выполняется следующим образом:

1) Подключить приборы и устройства в соответствии с рисунком 7.

2) Подключиться программой RASOS к блоку БКД-М (рисунок 9).

3) Выполнить поиск блоков в сервисной программе RASOS (рисунок 10).

4) Выбрать найденный блок в таблице устройств и нажать кнопку «Тест». Откроется окно с параметрами блока (рисунок 14).

5) Кратковременно, на время измерений, подключить к контакту кабеля XT3 нагрузочный резистор 10 Ом, 10 Вт. Проверить появление сообщения, выделенного красным цветом: «Сработала защита по току выхода». Проверить периодическое мигание индикатора УСЛ-А «Питание».

6) Отключить нагрузку. Показания программы RASOS должны вернуться в нормальное состояние.

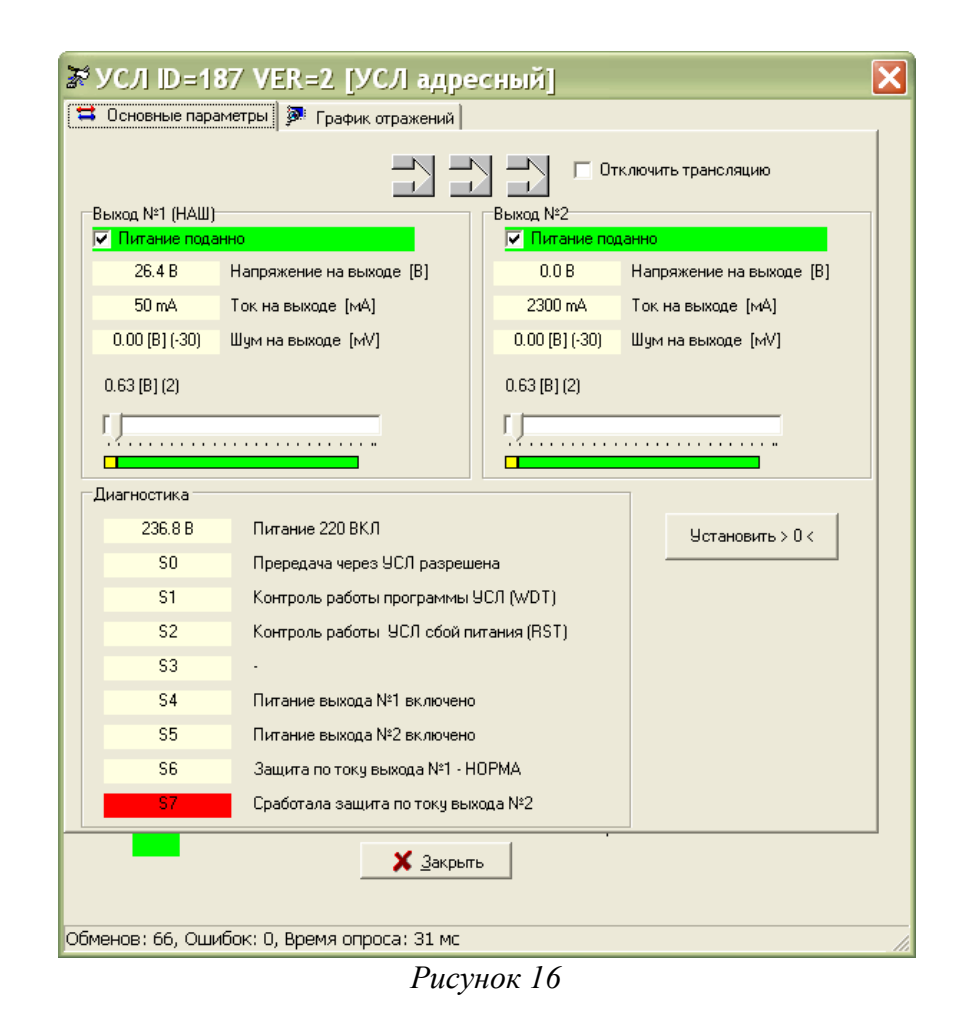

7) Подключить БКД-М к каналу XT3 блока УСЛ-А и аналогично проверить работоспособность защиты от перегрузки канала XT2.

8) Закрыть программу RASOS. На этом проверка защиты от перегрузки завершена.

### Установка порога приема ИПЛ

Установка порога приема ИПЛ выполняется следующим образом:

1) Подключить приборы и устройства в соответствии с рисунком 7.

2) Подключиться программой RASOS к блоку БКД-М (рисунок 9).

3) Выполнить поиск блоков в сервисной программе RASOS (рисунок 10).

4) Выбрать найденный блок в таблице устройств и нажать кнопку «Тест». Откроется окно с параметрами блока (рисунок 14).

5) Установить типовое значение порога СОС-95 для первого и второго каналов равным 0,63 В.

6) Проверить отсутствие сообщений, выделенных красным цветом и ошибок обмена в нижней строке окна.

Внимание! Если установить порог таким образом, что амплитуда импульсов сигнала запроса окажется меньше чем порог, то связь с адресным блоком или мастер-устройством пропадет.

Проверка схемы контроля уровня шума

Проверку схемы контроля уровня шума в ИПЛ проводить в следующей последовательности.

1) Подключить приборы и устройства в соответствии с рисунком 17: конденсатор 0,47 мкФ, 630 В; резистор 33 Ом ±10%, 0,5Вт, ГС - генератор сигналов.

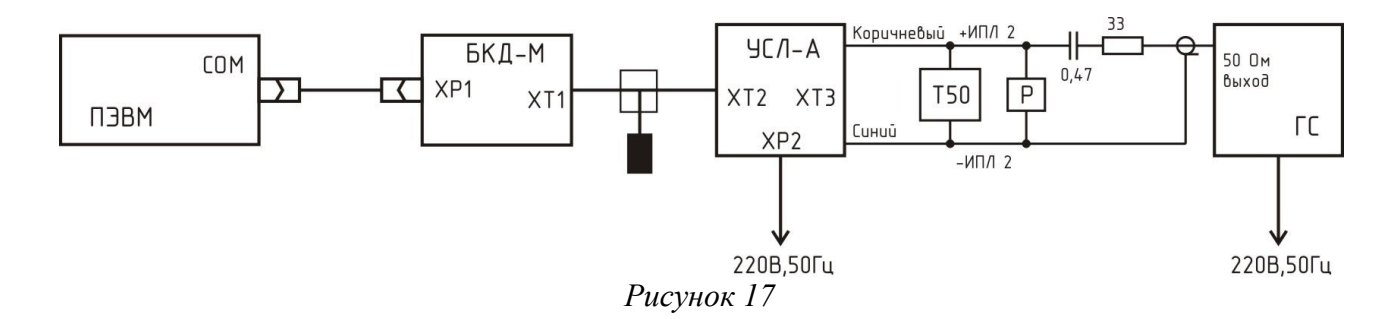

2) Подключиться программой RASOS к блоку БКД-М (рисунок 9).

3) Выполнить поиск блоков в сервисной программе RASOS (рисунок 10).

4) Выбрать найденный блок в таблице устройств и нажать кнопку «Тест». Откроется окно с параметрами блока (рисунок 14).

5) Подготовить функциональный генератор к работе в соответствии с руководством по эксплуатации на прибор. Установить амплитуду выходного синусоидального напряжения генератора равной (1±0,1) В и частоту (500±50) кГц.

6) Включить ослабление выходного сигнала генератора «-40 дБ».

7) Проверить отображение средних значений напряжений шума на выходах 1 и 2 «Шум на выходе», которое должно быть не более 80 мВ (рисунок 14).

8) Отключить ослабление выходного сигнала генератора «-40 дБ».

9) Проверить отображение среднего значения напряжений шума на выходе 2, которое должно быть не более 1000 мВ±20%.

10) Аналогично проверить схему контроля уровня шума на выходе 1, для этого подключить БКД-М к каналу 2, а генератор - к каналу 1.

11) Отключить все внешние цепи от УСЛ-А. Закрыть программу RASOS. На этом проверка схемы контроля уровня шума завершена.

#### Контроль качества связи при ретрансляции

Контроль качества связи в ИПЛ выполняется следующим образом:

1) Подключить к свободному выходу блока УСЛ-А заведомо исправное адресный блок соблюдая полярность, например БПДД-RS, а также терминатор (рисунок 7).

2) Подключиться программой RASOS к блоку БКД-М (рисунок 9).

3) Выполнить поиск блоков в сервисной программе RASOS. Проверить что найден подключенный блок (рисунок 18). В окне поиска выбрать найденный адресный блок, например БПДД-RS, и нажать кнопку «Сканер».

| 62 | Р Поиск: 3 у | устро | ойств |     |       |                 |       |                  |                       |                   |           |          |
|----|--------------|-------|-------|-----|-------|-----------------|-------|------------------|-----------------------|-------------------|-----------|----------|
|    | 🔅 Тест       | é     | Ручно | й   | 🚱 Адр | ес 🛛 🎌 Наст     | ройка | <u> С</u> оздать | 🌨 Прошить             | 🕥 Звук            | [ Приборы | 🕑 Сканер |
| N  | la           |       | Адрес | CRC | ID    | Версия прошивки | Тип   | Примечание       |                       |                   | SN        |          |
| 0  |              |       | 0     | Дa  | 9     | 522 (2.10)      | БКД-М | БКД-М (трансл    | ирующий БКД с поддер  | ожкой цифрового з | вука)     |          |
| 1  |              |       | 242   | Дa  | 184   | 111             | УСЛ   | УСЛ с регулир    | овкой порогов         |                   |           |          |
| 2  |              |       | 245   | Дa  | 59 (  | 354 (1.98)      | БПДД  | БПДД RS-485      | П без блокировки (для | т/с КМ-5)         |           |          |
|    |              |       |       |     |       |                 |       |                  |                       |                   |           |          |

Рисунок 18

4) Установить режим работы сканера «Нормальный» и нажать кнопку «Старт». Проверить качество связи в СОС-95 между БКД-М и адресным устройством (рисунок 19). Для исправного УСЛ-А качество связи должно быть 100% на всем диапазоне порогов приема ИПЛ мастер-устройства.

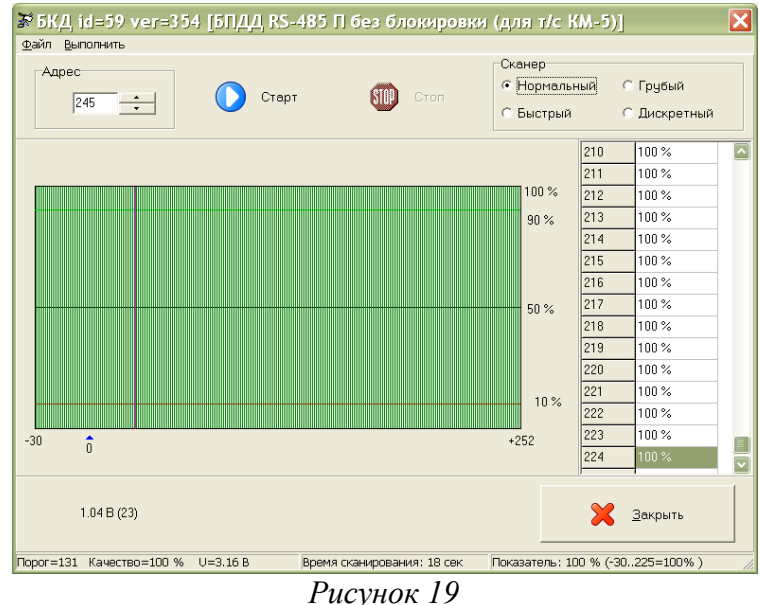

Примечание — Перед проверкой следует установить типовое значение порога приема выхода УСЛ-А, к которому подключен адресный блок.

5) Закрыть программу RASOS. На этом контроль качества связи завершен.

### Проверка работоспособности УСЛ-А при изменении напряжения сети питания

Проверку работоспособности УСЛ-А при изменении напряжения сети питания проводить в следующей последовательности.

1) Подключить приборы и устройства в соответствии с рисунком 20.

2) При помощи автотрансформатора установить напряжение питания блока 187В±5%, контролируя значение напряжения по вольтметру переменного тока.

3) Отключить адресное устройство от выхода XT3 блока БКД-М. Подключить к выходу XT3 блока УСЛ-А резистор 39 Ом ±10%, 50 Вт. При помощи вольтметра постоянного напряжения измерить выходное напряжение на резисторе, которое должно быть 24B±10%.

4) Отключить резистор и подключить адресное устройство к выходу ХТЗ блока УСЛ-А. Проверить качество обмена по методике пункта «Контроль качества связи при ретрансляции» настоящего руководства, которое должно быть 100%.

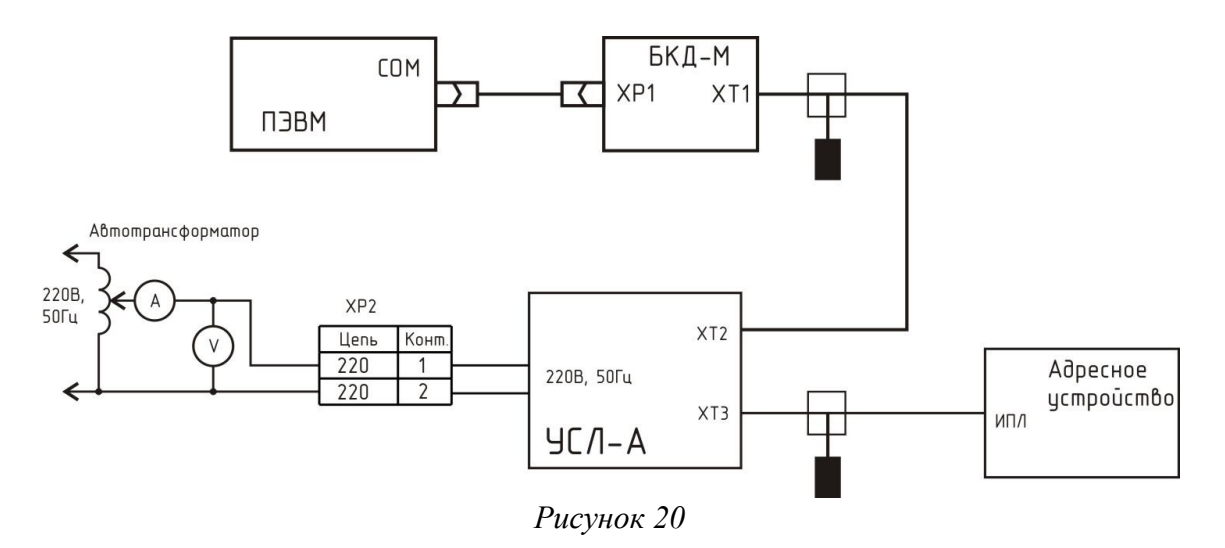

5) При помощи автотрансформатора установить напряжение питания блока 242В±5%, контролируя значение напряжения по вольтметру переменного тока.

6) Отключить адресное устройство от выхода XT3 блока УСЛ-А. Подключить к выходу XT3 блока УСЛ-А резистор 39 Ом ±10%, 50 Вт. При помощи вольтметра постоянного напряжения измерить выходное напряжение на резисторе, которое должно быть 24В±10%.

7) Отключить резистор и подключить адресное устройство к выходу XT3 блока УСЛ-А. Проверить качество обмена по методике пункта «Контроль качества связи при ретрансляции» настоящего руководства, которое должно быть 100%.

8) Аналогично проверить работоспособность другого выхода ИПЛ - XT2, подключив БКД-М к выходу XT3.

9) Отключить все внешние цепи от УСЛ-А. Закрыть программу RASOS. На этом проверка завершена.

### 14 Текущий ремонт

Текущий ремонт УСЛ-А выполняется силами эксплуатирующей организации для обеспечения или восстановления его работоспособности и состоит в замене неисправного блока и (или) его настройке.

Перед поиском неисправности необходимо ознакомиться с принципом действия и работой УСЛ-А. Подключение линий связи интерфейсов СОС-95 к блоку УСЛ-А при ремонте производить только при выключенном электропитании блока.

Измерительные приборы и оборудование, подлежащие заземлению, должны быть надежно заземлены.

Описания последствий наиболее вероятных отказов УСЛ-А, возможные причины и способы их устранения приведены в таблице 5.

26

| Описания последствий<br>отказов                                                                                                    | Возможные причины                                                                                                    | Указания по устранению по-<br>следствий отказов                                                                                             |  |  |
|----------------------------------------------------------------------------------------------------|----------------------------------------------------------------------------------------------------|----------------------------------------------------------------------------------------------------|--|--|
| Отсутствует выходное<br>напряжение в каналах ИПЛ,<br>выходное напряжение<br>отличается от номинального<br>значения более чем на 10% | Канал выключен по<br>командам мастер-<br>устройства СОС-95                                                                 | Проверить значения<br>настроечных параметров<br>контролера СОС-95, состояние<br>выхода 1, выхода 2, которое<br>должно быть «Питание подано» |  |  |
|                                                                                                    | Замыкание или перегрузка в<br>ИПЛ                                                                                          | Отключить УСЛ-А от ИПЛ,<br>проверить значение выходного<br>напряжения ИПЛ на холостом<br>ходу. Устранить замыкание или<br>перегрузку в ИПЛ  |  |  |
| Отсутствует<br>информационный обмен с<br>УСЛ-А по интерфейсу<br>СОС-95, низкое качество<br>связи по СОС-95 при                      | Мастер-устройство СОС-95<br>не формирует запросы по<br>ИПЛ для адресных блоков<br>или не принимает их<br>ответы.           | Проверить значения<br>настроечных параметров<br>мастер-устройства СОС-95                                                                    |  |  |
| наличии свечения<br>светодиода «Питание» и<br>«Работа»                                                                              | Неправильно установлен<br>порог СОС-95 как мастер-<br>устройства тик и адресного<br>блока                                  | Подобрать порог СОС-95 по<br>соответствующему каналу                                                                                        |  |  |
|                                                                                                    | Отсутствуют терминаторы<br>на концах луча ИПЛ                                                                              | Установить терминаторы на концы луча ИПЛ                                                                                                    |  |  |
| Отсутствует<br>информационный обмен с<br>адресными блоками при<br>ретрансляции по<br>интерфейсу СОС-95, низкое                      | Мастер-устройство СОС-95<br>не формирует запросы по<br>ИПЛ для адресных<br>устройств СОС-95 или не<br>принимает их ответы. | Проверить значения<br>настроечных параметров<br>мастер-устройства СОС-95.                                                                   |  |  |
| качество связи по СОС-95<br>при наличии свечения<br>светодиода «Питание» и<br>мигания «Работа»                                      | Неправильно установлен<br>порог СОС-95                                                                                     | Подобрать порог СОС-95 по соответствующему каналу                                                                                           |  |  |
|                                                                                                    | Отсутствуют терминаторы<br>на концах луча ИПЛ                                                                              | Установить терминаторы на концы луча ИПЛ                                                                                                    |  |  |
|                                                                                                    | Мастер-устройство СОС-95<br>выключило трансляцию или<br>выход УСЛ-А                                                        | Проверить значения<br>настроечных параметров<br>мастер-устройства СОС-95                                                                    |  |  |
|                                                                                                    | Неисправен адресный блок<br>СОС-95                                                                                         | Проверить исправность<br>интерфейса СОС-95 адресного<br>блока                                                                               |  |  |
|                                                                                                    | Напряжение питания<br>адресного блока ниже<br>допустимого                                                                  | Измерить напряжение в ИПЛ в<br>месте подключения адресного<br>блока, выявить и устранить<br>неисправность ИПЛ                               |  |  |

Таблица 5 - Наиболее вероятные неисправности УСЛ-А

| Описания последствий<br>отказов                                                                                                    | Возможные причины                                                                                     | Указания по устранению по-<br>следствий отказов                                                                                                    |
|----------------------------------------------------------------------------------------------------|----------------------------------------------------------------------------------------------------|----------------------------------------------------------------------------------------------------|
|                                                                                                    | Совпадение адресов в луче<br>ИПЛ адресных блоков<br>СОС-95                                            | Проверить луч ИПЛ на наличие совпадения адресов, сменить адресов сменить адрес блока                                                                      |
| Значение тока или<br>напряжения выхода 1 или 2,<br>измеренное УСЛ-А,<br>выходят за допустимые<br>границы или не<br>соответствуют фактическим<br>показаниям | Не правильно установлен<br>ноль устройства контроля<br>тока УСЛ-А<br>Короткое замыкание кабеля<br>ИПЛ | Отключить нагрузку от канала<br>УСЛ-А и произвести установку<br>нуля устройства контроля тока<br>Проверить наличие короткого<br>замыкания и устранить его |
| Повышенное значение<br>уровня шума на выходах 1<br>или 2                                                                                                   | Неисправен адресный блок<br>СОС-95, подключенный к<br>ИПЛ                                             | Проверить исправность<br>интерфейса СОС-95 адресного<br>устройства                                                                                        |
|                                                                                                    | Наличие внешних<br>электромагнитных<br>«наводок» в ИПЛ                                                | При помощи осциллографа<br>измерить напряжение<br>«наводок» в ИПЛ, выявить и<br>устранить источник «наводок»                                              |

# 15 Транспортирование

УСЛ-А в упакованном виде следует транспортировать в крытых транспортных средствах (железнодорожных вагонах, закрытых автомашинах) в соответствии с правилами перевозки грузов, действующими на соответствующем виде транспорта.

Механические воздействия и климатические условия при транспортировании УСЛ-А не должны превышать допустимые значения:

- категория Л по ГОСТ 23170-78;
- температура окружающего воздуха от минус 25°С до плюс 55°С;
- относительная влажность окружающего воздуха не более 80% при 25°С.

При транспортировании УСЛ-А необходимо соблюдать меры предосторожности с учетом предупредительных надписей на транспортных ящиках. Расстановка и крепление ящиков в транспортных средствах должны обеспечивать их устойчивое положение, исключать возможность смещения ящиков и соударения.

# 16 Хранение

УСЛ-А следует хранить в упакованном виде (допускается хранение в транспортной таре) в отапливаемых помещениях группы 1 (Л) по ГОСТ 15150-68 при отсутствии в воздухе кислотных, щелочных и других агрессивных примесей.

### Приложение

Описание окна настройки параметров УСЛ-А в сервисной программы RASOS

Окно настройки параметров УСЛ-А в сервисной программе RASOS состоит из двух вкладок. Вкладка «Основные параметры» приведена на рисунке 21.

| • Uchoвные параметры   у                                                                                                    | 🕈 УСЛ ID=184 VER=111 [УСЛ с регулировкой порогов] 🛛 🗙 |                          |           |                          |  |  |  |
|----------------------------------------------------------------------------------------------------|-------------------------------------------------------|--------------------------|-----------|--------------------------|--|--|--|
| Выход №1<br>27.7 В Напряжение на выходе [В]<br>12 mA Ток на выходе [мA]<br>0.08 (B] (-28) Шум на выходе [мA]<br>0.45 (B] (-7)                                                                                                    | 🖼 Основные параметры   🐲 График отражений             |                          |           |                          |  |  |  |
| Выход №1<br>✓ Питание поданно<br>27.7 В Напряжение на выходе [В]<br>12 mA Ток на выходе [мA]<br>0.08 [B] (-28) Шум на выходе [мV]<br>0.45 [B] (-7)<br>0.45 [B] (-7)<br>Фитание 220 ВКЛ<br>211.2 В Питание 220 ВКЛ<br>211.2 В Питание 220 ВКЛ<br>211.2 В Питание 220 ВКЛ<br>50 Прередача через УСЛ разрешена<br>51 Контроль работы программы УСЛ (WDT)<br>52 Контроль работы УСЛ сбой питания (RST)<br>53 -<br>54 Питание выхода №1 включено<br>55 Питание выхода №1 включено<br>56 Защита по току выхода №1 - НОРМА<br>57 Защита по току выхода №2 - НОРМА                                                                                                    |                                                       | С Отключить трансляцию   |           |                          |  |  |  |
| ✓ Питание поданно         27.7 В       Напряжение на выходе [В]         12 mA       Ток на выходе [мA]         0.08 [B] (28)       Шум на выходе [MV]         0.45 [B] (-7)       0.61 [B] (1)         Диагностика                                                                                                    | Выход №1                                              | Выход N                  | ²2 (НАШ)  |                          |  |  |  |
| 27.7 В Напряжение на выходе [В]<br>12 mA Ток на выходе [мA]<br>0.08 [B] (-28) Шум на выходе [мV]<br>0.45 [B] (-7)<br>0.45 [B] (-7)<br>0.45 [B] (-7)<br>0.45 [B] (1)<br>Диагностика<br>211.2 В Питание 220 ВКЛ<br>S0 Прередача через УСЛ разрешена<br>S1 Контроль работы программы УСЛ (W/DT)<br>S2 Контроль работы УСЛ сбой питания (RST)<br>S3 -<br>S4 Питание выхода №1 включено<br>S5 Питание выхода №2 включено<br>S5 Питание выхода №2 включено<br>S6 Защита по току выхода №1 - НОРМА<br>S7 Защита по току выхода №2 - НОРМА                                                                                                    | 🔽 Питание поданно                                     | 🔽 🗌 🔽 Пи                 | ание пода | нно                      |  |  |  |
| 12 мА       Ток на выходе [мА]       -13 мА       Ток на выходе [мА]         0.08 [B] (-28)       Шум на выходе [мV]       0.00 [B] (-30)       Шум на выходе [мV]         0.45 [B] (-7)       0.61 [B] (1)       0.61 [B] (1)         Диагностика       900 Прередача через УСЛ разрешена       900 Прередача через УСЛ разрешена         \$1       Контроль работы программы УСЛ (WDT)       92         \$2       Контроль работы УСЛ сбой питания (RST)       93         \$3       -       95         \$4       Питание выхода №1 включено       95         \$5       Питание выхода №1 включено       95         \$6       Защита по току выхода №1 - НОРМА       97         \$7       Защита по току выхода №2 - НОРМА       92 | 27.7 В Напряжение на в                                | ыходе [В] 27             | 7 B       | Напряжение на выходе [В] |  |  |  |
| 0.08 [8] (-28) Шум на выходе [мV]<br>0.45 [8] (-7)<br>0.45 [8] (-7)<br>0.61 [8] (1)                                                                                                    | 12 mA Ток на выходе [м                                | nA] -13                  | mΑ        | Ток на выходе [мА]       |  |  |  |
| 0.45 [B] (-7)<br>0.61 [B] (1)<br>Диагностика<br>211.2 В Питание 220 ВКЛ<br>90 Прередача через 9СЛ разрешена<br>91 Контроль работы программы 9СЛ (WDT)<br>92 Контроль работы 9СЛ сбой питания (RST)<br>93 .<br>94 Питание выхода №1 включено<br>95 Питание выхода №1 включено<br>96 Защита по току выхода №1 - НОРМА<br>97 Защита по току выхода №1 - НОРМА<br>97 Защита по току выхода №1 - НОРМА                                                                                                    | 0.08 [В] (-28) Шум на выходе (г                       | MV] 0.00 [               | B] (-30)  | Шум на выходе (мV)       |  |  |  |
| Диагностика         211.2 В       Питание 220 ВКЛ         S0       Прередача через УСЛ разрешена         S1       Контроль работы программы УСЛ (WDT)         S2       Контроль работы УСЛ сбой питания (RST)         S3       -         S4       Питание выхода №1 включено         S5       Питание выхода №1 включено         S6       Защита по току выхода №1 - НОРМА         S7       Защита по току выхода №2 - НОРМА                                                                                                    | 0.45 [B] (-7)                                         | 0.61 (B                  | ] (1)     |                          |  |  |  |
| Диагностика       Установить > 0          \$0       Прередача через УСЛ разрешена         \$1       Контроль работы программы УСЛ (WDT)         \$2       Контроль работы УСЛ сбой питания (RST)         \$3       .         \$4       Питание выхода №1 включено         \$5       Питание выхода №1 - НОРМА         \$7       Защита по току выхода №2 - НОРМА                                                                                                    |                                                       |                          |           |                          |  |  |  |
| Диагностика       211.2 В       Питание 220 ВКЛ       Установить > 0 <         S0       Прередача через УСЛ разрешена       90         S1       Контроль работы программы УСЛ (WDT)         S2       Контроль работы УСЛ сбой питания (RST)         S3       -         S4       Питание выхода №1 включено         S5       Питание выхода №1 - НОРМА         S7       Защита по току выхода №2 - НОРМА                                                                                                    | 5                                                     |                          |           |                          |  |  |  |
| 211.2 В       Питание 220 ВКЛ       Установить > 0          S0       Прередача через УСЛ разрешена       Установить > 0          S1       Контроль работы программы УСЛ (WDT)       \$2         S2       Контроль работы УСЛ сбой питания (RST)       \$3         S3       -       \$4         Питание выхода №1 включено       \$5         S6       Защита по току выхода №1 - НОРМА         \$7       Защита по току выхода №2 - НОРМА                                                                                                    | Диагностика                                           |                          |           |                          |  |  |  |
| \$0       Прередача через УСЛ разрешена         \$1       Контроль работы программы УСЛ (WDT)         \$2       Контроль работы УСЛ сбой питания (RST)         \$3       -         \$4       Питание выхода №1 включено         \$5       Питание выхода №1 - НОРМА         \$6       Защита по току выхода №1 - НОРМА         \$7       Защита по току выхода №2 - НОРМА                                                                                                    | 211.2 В Питание 220 В                                 | зкл                      |           | Установить > 0 <         |  |  |  |
| \$1       Контроль работы программы УСЛ (WDT)         \$2       Контроль работы УСЛ сбой питания (RST)         \$3       -         \$4       Питание выхода №1 включено         \$5       Питание выхода №2 включено         \$6       Защита по току выхода №1 - НОРМА         \$7       Защита по току выхода №2 - НОРМА                                                                                                    | S0 Прередача чер                                      | рез УСЛ разрешена        |           |                          |  |  |  |
| S2 Контроль работы УСЛ сбой питания (RST)<br>S3 -<br>S4 Питание выхода №1 включено<br>S5 Питание выхода №2 включено<br>S6 Защита по току выхода №1 - НОРМА<br>S7 Защита по току выхода №2 - НОРМА<br>Хакрыть                                                                                                    | S1 Контроль рабо                                      | оты программы УСЛ (WDT)  |           |                          |  |  |  |
| S3       .         S4       Питание выхода №1 включено         S5       Питание выхода №2 включено         S6       Защита по току выхода №1 - НОРМА         S7       Защита по току выхода №2 - НОРМА                                                                                                    | S2 Контроль рабо                                      | оты УСЛ сбой питания (RS | т)        |                          |  |  |  |
| S4       Питание выхода №1 включено         S5       Питание выхода №2 включено         S6       Защита по току выхода №1 - НОРМА         S7       Защита по току выхода №2 - НОРМА         У Закрыть                                                                                                    | S3 -                                                  |                          |           |                          |  |  |  |
| S5         Питание выхода №2 включено           S6         Защита по току выхода №1 - НОРМА           S7         Защита по току выхода №2 - НОРМА                                                                                                    | S4 Питание выхо,                                      | да №1 включено           |           |                          |  |  |  |
| S6 Защита по току выхода №1 - НОРМА<br>S7 Защита по току выхода №2 - НОРМА<br>                                                                                                    | S5 Питание выхо,                                      | да №2 включено           |           |                          |  |  |  |
| S7 Защита по току выхода №2 - НОРМА<br>Закрыть<br>Обменов: 67. Оциябок: 0. Врема опроса: 16 мс                                                                                                    | S6 Защита по ток                                      | ку выхода №1 - НОРМА     |           |                          |  |  |  |
|                                                                                                    | S7 Защита по ток                                      | ку выхода №2 - НОРМА     |           |                          |  |  |  |
| Обменов: 67. Оцибок: О. Влемя оплоса: 16 мс                                                                                                    |                                                       | 🗙 <u>З</u> акрыты        |           |                          |  |  |  |
| ооменов, ол, ощисок, о, время опроса, то мс                                                                                                    | Обменов: 67, Ошибок: 0, Время ог                      | проса: 16 мс             |           |                          |  |  |  |

Рисунок 21

«УСЛ ID=, VER=» - название блока, его идентификатор и номер версии встроенного программного обеспечения;

«Отключить трансляцию» - при установке галочки передача через УСЛ-А будет заблокирована (рисунок 22);

«Выход 1» - поле параметров, относящихся к выходу ХТ2;

«Выход 2» - поле параметров, относящихся к выходу ХТЗ;

Сообщение «НАШ» означает, что к этому выходу подключено мастер-устройство СОС-95, которое опрашивает УСЛ-А.

«Питание подано» - при установке галочки отключается этот выход;

«Напряжение на выходе» - измеренное блоком напряжение в ИПЛ;

«Ток на выходе» - измеренный блоком ток ИПЛ;

«Шум на выходе» - измеренное блоком среднее напряжение шума в ИПЛ, для обновления показаний шума следует навести указатель мышки на поле значения и нажать на ее

левую кнопку.

Ниже расположена шкала установки порога приема УСЛ-А по данному входу ИПЛ. Для ввода нового значения порога следует перемещать стрелку указателем мышки.

| 🕈 УСЛ ID=184 VER=111 [УСЛ с регулировкой порогов] 🛛 🔀 |                                     |                |                          |  |  |
|-------------------------------------------------------|-------------------------------------|----------------|--------------------------|--|--|
| 😫 Основные параметры 📴 График отражений               |                                     |                |                          |  |  |
| 🖂 💷 🔽 🔽 Отключить трансляцию                          |                                     |                |                          |  |  |
| Выход №1                                              | Выход №1                            |                |                          |  |  |
| ✓ Питание подан                                       | IHO                                 | 🔽 Питание по   | данно                    |  |  |
| 27.7 B                                                | Напряжение на выходе [В]            | 27.7 B         | Напряжение на выходе (В) |  |  |
| 15 mA                                                 | Ток на выходе [мА]                  | -13 mA         | Ток на выходе [мА]       |  |  |
| 0.08 [B] (-28)                                        | Шум на выходе [мV]                  | 0.00 [B] (-30) | Шум на выходе [мV]       |  |  |
| 0.45 [B] (-7)                                         |                                     | 0.61 [B] (1)   |                          |  |  |
|                                                       |                                     |                |                          |  |  |
| Диагностика                                           |                                     |                |                          |  |  |
| 211.2 B                                               | Питание 220 ВКЛ                     |                | Чстановить > 0 <         |  |  |
| SO                                                    | Прередача через УСЛ заблок          | ированна       |                          |  |  |
| S1                                                    | -<br>Контроль работы программы      | УСЛ (WDT)      |                          |  |  |
| S2                                                    | Контроль работы УСЛ сбой п          | итания (RST)   |                          |  |  |
| \$3                                                   |                                     |                |                          |  |  |
| S4                                                    | Питание выхода №1 включено          | 5              |                          |  |  |
| \$5                                                   | Питание выхода №2 включено          |                |                          |  |  |
| S6                                                    | S6 Защита по току выхода №1 - НОРМА |                |                          |  |  |
| S7                                                    | Защита по току выхода №2 - Н        | ЮРМА           |                          |  |  |
| Х Закрыть                                             |                                     |                |                          |  |  |
| Ооменов: 427, Оши                                     | иоок: u, время опроса: 16 мс        |                | //                       |  |  |

Рисунок 22

В поле «Диагностика» выводятся текущие служебные события УСЛ-А. Красным фоном выделяются аварийные события:

«Питание 220В» - измеренное блоком напряжение сети питания блока (220В);

«Передача через УСЛ разрешена» - состояние режима трансляции (разрешена, запрещена);

«S1» - произошел перезапуск из-за зависания встроенного программного обеспечения;

«S2» - произошел перезапуск из-за сбоя по питанию;

«S4» - состояние выхода 1 (питание включено, питание выключено);

«S5» - состояние выхода 2 (питание включено, питание выключено);

«S6» - состояние защиты по току выхода 1 (норма, срабатывание защиты по току в случае перегрузки по току);

«S7» - состояние защиты по току выхода 2 (норма, срабатывание защиты по току в случае перегрузки по току);

«Установить 0» - для установки нуля измерителя тока следует снять нагрузку на одном из выходов УСЛ-А и нажать эту кнопку.

Внизу расположен зеленый индикатор наличия связи мастер-устройства СОС-95 с УСЛ-А : красный цвет соответствует отсутствию связи с УСЛ-А. «Закрыть» - закрытие окна без изменения параметров.

«Обменов» - счетчик количества запросов с момента открытия окна;

«Ошибок» - счетчик количества не полученных ответов от УСЛ-А с момента открытия окна;

«Время опроса» - период посылок запросов при обмене с УСЛ-А в мс.

Вкладка «График отражений» приведена на рисунке 23.

| 🕈 УСЛ ID=184 VER=111 [УСЛ с регулировкой порогов] 💦 🚺                                    |  |  |  |  |
|------------------------------------------------------------------------------------------|--|--|--|--|
| 😫 Основные параметры 🆻 График отражений                                                  |  |  |  |  |
|                                                                                          |  |  |  |  |
| тест вымода №1 Результат сканирования линии №1                                           |  |  |  |  |
| Тест выхода №2 19.0 [мкс] 1903 [м] 4.43 [В]                                              |  |  |  |  |
| Перекрёстные наводки<br>Проникновение 1->2 = 19.5 [мВ]<br>Проникновение 2->1 = 19.5 [мВ] |  |  |  |  |
| Шумы в каналах<br>0 Шум в канале1 = 19.6 [мВ] Шум в канале2 = 0.0 [мВ]                   |  |  |  |  |
| Закрыть                                                                                  |  |  |  |  |
| Обменов: 1021, Ошибок: О, Время опроса: О мс                                             |  |  |  |  |

Рисунок 23

УСЛ-А позволяет выполнить диагностику линий связи ИПЛ:

«Тест выхода» - построение графика зависимости амплитуды отраженного тестового сигнала от времени. При нажатии на эту кнопку УСЛ-А формирует на указанном выходе короткий импульс и анализирует его отклик на этом же выходе. Проверка позволяет оценить состояние кабеля ИПЛ на наличие волновых неоднородностей в линии. Положение курсора мышки в поле графика показывает величину времени задержки (расстояния) и амплитуду отраженного сигнала.

«Перекрестные наводки» - показывает напряжение помех, наводимых из одной ИПЛ, в другую. При нажатии на кнопку «Измерить» блок УСЛ-А формирует на указанном выходе короткий импульс и анализирует его отклик на другом выходе. Проверка позволяет оценить уровень помех при прокладке двух линии ИПЛ на малом расстоянии между друг другом на протяженном участке.

«Шумы в каналах» - показывает измеренное среднее значение напряжения шума на выходах УСЛ-А. При нажатии на кнопку «Измерить» блок УСЛ-А запускает цикл измерения уровня шума на выходе в ИПЛ. Проверка позволяет оценить уровень помех, наведенных в кабеле ИПЛ.